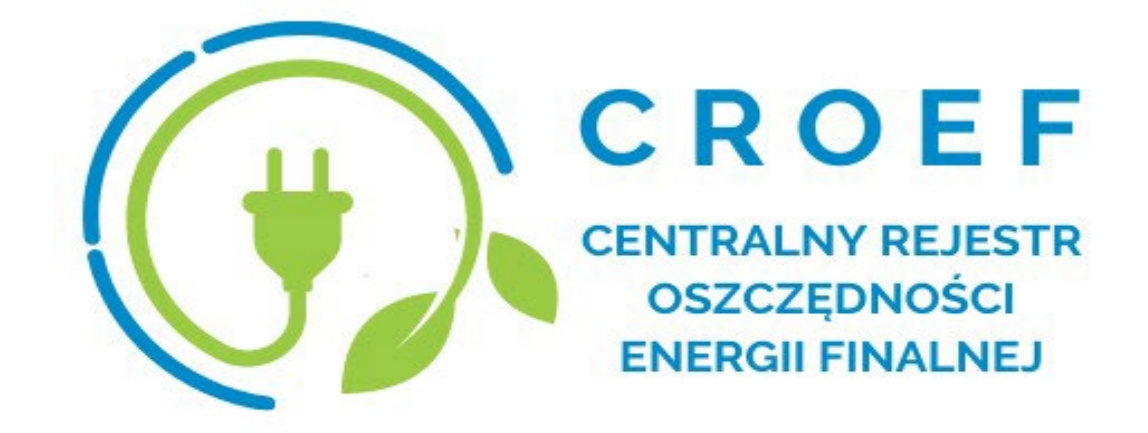

# Instrukcja dotycząca importu danych do CROEF z pliku csv

Warszawa 2022

Opracowanie: Zespół Zarządzania CROEF

Kontakt:

telefon: 22 37 50 615

mail: croef@ios.gov.pl

www: https://croef.ios.gov.pl/

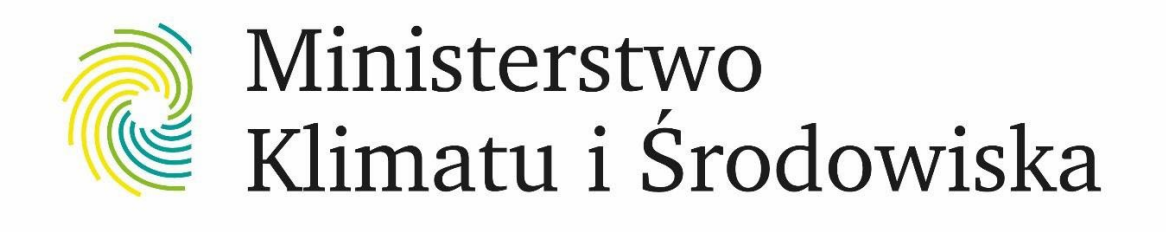

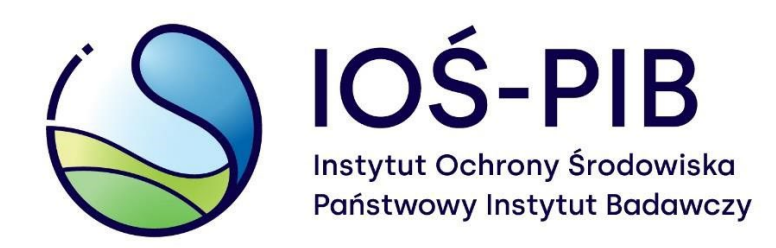

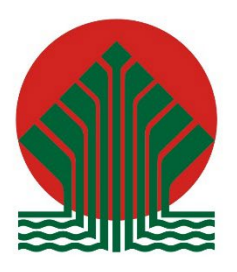

Sfinansowano ze środków Narodowego Funduszu Ochrony Środowiska i Gospodarki Wodnej

# Spis treści

| 1. | Wst  | ęp4                                         |
|----|------|---------------------------------------------|
| 2. | Głóv | wne założenia dotyczące importu4            |
| 3. | Dok  | umenty powiązane5                           |
| 4. | Przy | gotowanie pliku do importu5                 |
| 4  | .1.  | Szablon pliku5                              |
| 4  | .2.  | Zakres danych w importowanym pliku5         |
| 5. | Imp  | ort pliku 10                                |
| 6. | Wer  | yfikacja pliku oraz wprowadzonych danych 11 |
| 7. | Zapi | sanie zaimportowanych przedsięwzięć11       |

### 1. Wstęp

Niniejsza instrukcja ma na celu wyjaśnienie funkcjonalności CROEF obejmującej zasilanie rejestru danymi z plików w formacie csv.

# 2. Główne założenia dotyczące importu

- Grupowy import danych do CROEF jest alternatywnym (do elektronicznego formularza) sposobem dodania do rejestru informacji o przedsięwzięciach;
- Import jest możliwy przy użyciu pliku w formacie csv;
- W importowanym pliku csv należy wykorzystać separator " | " oraz kodowanie w UTF-8 BOM bądź w windows-1250;
- Struktura importowanego pliku bazuje na schemacie zależności występujących w nim nagłówków z wprowadzonymi wartościami.
   Nagłówki pliku zostały zdefiniowane w Załączniku 1 do niniejszej instrukcji: *Szablonie do importu* oraz nie mogą zostać zmienione;
- Próba zaimportowania pliku w innym formacie, z innym separatorem bądź kodowaniem, jak również ze zmodyfikowanymi nazwami nagłówków zakończy się niepowodzeniem;
- Wybrane informacje (kolumny w pliku) muszą być zgodne z wartościami słownikowymi dla odpowiednich nagłówków, udostępnionymi w Załączniku 2 do niniejszej instrukcji (szczegółowy opis jest dostępny w podrozdziale <u>4.2.*Zakres danych w importowanym pliku*</u>).

# 3. Dokumenty powiązane

Tabela 1. Dokumenty powiązane z "Instrukcją dotycząca importu danych do CROEF z pliku csv".

| Lp. | Opis dokumentu | Link do dokumentu  |
|-----|----------------|--------------------|
| 1   | Załącznik 1    | Szablon do importu |
| 2   | Załącznik 2    | <u>Słowniki</u>    |

#### 4. Przygotowanie pliku do importu

#### 4.1. Szablon pliku

Zespół Zarządzania CROEF rekomenduje, by do importu danych z pliku wykorzystać udostępniony w formacie xlsx plik *Szablon do importu* (Załącznik 1), uzupełniając go danymi o przedsięwzięciach. Po uzupełnieniu pliku danymi należy zapisać go w formacie csv, wypełniając opisane w punkcie nr 2 niniejszej instrukcji główne założenia dotyczące importu. W przeciwnym wypadku plik nie będzie mógł zostać zaimportowany, zaś system wygeneruje Raport błędów, wskazując na zakresy niezgodności w importowanym pliku.

# 4.2. Zakres danych w importowanym pliku

Zakres danych o przedsięwzięciach dodawanych poprzez funkcjonalność importu z pliku jest analogiczny do zakresu danych w elektronicznym formularzu dodawania przedsięwzięcia, udostępnionym na koncie zarejestrowanego użytkownika w systemie CROEF, opisanym w Instrukcji dotyczącej wypełniania formularzy w CROEF.

W poniższej tabeli zostały wskazane zakresy danych dla poszczególnych kolumn importowanego pliku wraz z informacją o walidacji wprowadzanych wartości. Wskazano również informacje, których podanie jest obligatoryjne do pomyślnego zaimportowania pliku do systemu.

| Tahola 2  | 7akros | danvch | imnortowa  | nggo nliku  |
|-----------|--------|--------|------------|-------------|
| Tabela Z. | Lakies | uanyun | iniportowa | nego pliku. |

| Lp. | Nazwa                               | Opis                                                                                                    | Dodatkowe informacje                                                                                                    |
|-----|-------------------------------------|----------------------------------------------------------------------------------------------------|----------------------------------------------------------------------------------------------------|
| 1   | Lp.                                 | Liczba porządkowa                                                                                       | -                                                                                                    |
| 2   | Źródło środków                      | Wartość zgodna ze<br>słownikiem <i>Źródło</i><br><i>środków,</i> dostępnym<br>w Załączniku 2.           | <ul> <li>Obligatoryjne;</li> <li>Walidacja zgodności wartości<br/>pola ze słownikiem;</li> <li>Walidacja przypisania danej<br/>instytucji do wskazanego źródła<br/>środków.</li> </ul> |
| 3   | Program                             | Wartość zgodna ze<br>słownikiem <i>Programy,</i><br>dostępnym w Załączniku<br>2.                        | <ul> <li>Obligatoryjne;</li> <li>Walidacja zgodności wartości<br/>pola ze słownikiem;</li> <li>Walidacja przypisania danego<br/>programu do wybranego źródła<br/>środków.</li> </ul>   |
| 4   | Rodzaj wiodącego<br>przedsięwzięcia | Wartość zgodna ze<br>słownikiem <i>Rodzaje</i><br><i>przedsięwzięć,</i><br>dostępnym w Załączniku<br>2. | <ul> <li>Obligatoryjne;</li> <li>Walidacja zgodności wartości pola ze słownikiem.</li> </ul>                                                                                           |
| 5   | Rodzaj<br>przedsięwzięcia 1         | Wartość zgodna ze<br>słownikiem <i>Rodzaje</i><br><i>przedsięwzięć,</i><br>dostępnym w Załączniku<br>2. | <ul> <li>Nieobowiązkowe;</li> <li>W przypadku uzupełnienia -<br/>walidacja zgodności wartości<br/>pola ze słownikiem.</li> </ul>                                                       |
| 6   | Rodzaj<br>przedsięwzięcia 2         | Wartość zgodna ze<br>słownikiem <i>Rodzaje</i><br><i>przedsięwzięć,</i><br>dostępnym w Załączniku<br>2. | <ul> <li>Nieobowiązkowe;</li> <li>W przypadku uzupełnienia -<br/>walidacja zgodności wartości<br/>pola ze słownikiem.</li> </ul>                                                       |

| Lp. | Nazwa         | Opis                                                                                                    | Dodatkowe informacje                                                                                                    |
|-----|---------------|----------------------------------------------------------------------------------------------------|----------------------------------------------------------------------------------------------------|
| 7   | Adres-Teryt   | Klucz teryt w formacie<br>TERC_SIMC_ULIC (bądź<br>TERC_SIMC w<br>przypadku, gdy<br>lokalizacji<br>przedsięwzięcia nie<br>została nadana nazwa<br>ulicy).<br>Uwaga! W celu dodania<br>do CROEF danych o<br>przedsięwzięciu<br>zlokalizowanym w<br>następujących miastach:<br>Warszawa, Kraków,<br>Łódź, Poznań, Wrocław<br>należy zastosować<br>identyfikatory<br>uwzględniające<br>lokalizację<br>przedsięwzięcia w<br>obszarze<br>dzielnicy/delegatury<br>danej miejscowości, nie<br>zaś w mieście jako<br>całości (w rejestrze<br>TERYT ulice<br>prezentowane są<br>zarówno w mieście jako<br>całości oraz w układzie<br>dzielnic i delegatur).<br>Zobacz także:<br>przeglądanie<br>identyfikatorów w<br>rejestrze TERYT. | <ul> <li>Obligatoryjne;</li> <li>Walidacja poprawności formatu<br/>kodu teryt (format<br/>TERC_SIMC_ULIC bądź<br/>TERC_SIMC).</li> </ul> |
| 8   | Numer Budynku | -                                                                                                    | <ul><li>Nieobowiązkowe;</li><li>Brak walidacji.</li></ul>                                                                                |
| 9   | Kod pocztowy  | -                                                                                                    | <ul> <li>Obligatoryjne;</li> <li>Walidacja: 5 cyfr w formacie xx-<br/>xxx.</li> </ul>                                                    |

| Lp. | Nazwa                                               | Opis                                                                                                    | Dodatkowe informacje                                                                                                    |
|-----|-----------------------------------------------------|----------------------------------------------------------------------------------------------------|----------------------------------------------------------------------------------------------------|
| 10  | Kwota<br>dofinansowania                             | Wartość w PLN.                                                                                                    | <ul> <li>Obligatoryjne;</li> <li>Walidacja: wprowadzona<br/>wartość musi być liczbą<br/>rzeczywistą dodatnią,<br/>dokładność do 2 miejsc po<br/>przecinku;</li> <li>W przypadku edycji pliku w<br/>excelu formatowanie pola<br/>powinno być ustawione jako<br/>"Liczbowe".</li> </ul>                |
| 11  | Forma<br>dofinansowania                             | Wartość zgodna ze<br>słownikiem <i>Forma</i><br><i>dofinansowania,</i><br>dostępnym w Załączniku<br>2.                                                                                                    | <ul> <li>Obligatoryjne;</li> <li>Walidacja zgodności wartości pola ze słownikiem.</li> </ul>                                                                                                    |
| 12  | Okres uzyskiwania<br>oszczędności                   | Wartość podawana w<br>latach, zależna od<br><i>Rodzaju wiodącego</i><br><i>przedsięwzięcia,</i> zakresy<br>wartości wskazane w<br>słowniku <i>Rodzaje</i><br><i>przedsięwzięć,</i><br>dostępnym w Załączniku<br>2. | <ul> <li>Obligatoryjne;</li> <li>Walidacja: wartość musi być<br/>liczbą naturalną.</li> <li>Walidacja zgodności wartości<br/>pola zależnie od wybranego<br/>Rodzaju wiodącego<br/>przedsięwzięcia.</li> </ul>                                                                                        |
| 13  | llość uzyskanych<br>średniorocznych<br>oszczędności | -                                                                                                    | <ul> <li>Obligatoryjne;</li> <li>Walidacja: wprowadzona<br/>wartość musi być liczbą<br/>rzeczywistą z zakresu<br/>(0;999999,99), dokładność do 2<br/>miejsc po przecinku;</li> <li>W przypadku edycji pliku w<br/>excelu formatowanie pola<br/>powinno być ustawione jako<br/>"Liczbowe".</li> </ul> |
| 14  | Jednostka energii                                   | Wartość zgodna ze<br>słownikiem <i>Jednostki</i><br><i>energii,</i> dostępnym w<br>Załączniku 2.                                                                                                    | <ul> <li>Obligatoryjne;</li> <li>Walidacja zgodności wartości pola ze słownikiem.</li> </ul>                                                                                                    |

| Lp. | Nazwa                                   | Opis                                                                                                    | Dodatkowe informacje                                                                                                    |
|-----|-----------------------------------------|----------------------------------------------------------------------------------------------------|----------------------------------------------------------------------------------------------------|
| 15  | Data rozpoczęcia<br>realizacji projektu | Format dd.mm.rrrr                                                                                                    | <ul> <li>Obligatoryjne;</li> <li>Walidacja formatu daty;</li> <li>Walidacja: data nie może być<br/>wcześniejsza niż 1.01.2021 r.<br/>oraz późniejsza niż 31.12.2030 r.</li> </ul>                                                                                                    |
| 16  | Data zakończenia<br>realizacji projektu | Format dd.mm.rrrr                                                                                                    | <ul> <li>Obligatoryjne;</li> <li>Walidacja formatu daty;</li> <li>Walidacja: data nie może być<br/>wcześniejsza niż Data<br/>rozpoczęcia realizacji projektu<br/>oraz późniejsza niż 31.12.2030 r.</li> </ul>                                                                                                    |
| 17  | Sposób<br>potwierdzenia<br>oszczędności | Wartość zgodna ze<br>słownikiem <i>Sposób</i><br><i>potwierdzenia</i><br><i>oszczędności,</i><br>dostępnym w Załączniku<br>2. | <ul> <li>Obligatoryjne;</li> <li>Walidacja zgodności wartości pola ze słownikiem.</li> </ul>                                                                                                    |
| 18  | Opis<br>potwierdzenia<br>oszczędności   | -                                                                                                    | <ul> <li>Nieobowiązkowe;</li> <li>Wypełniane jedynie dla wyboru<br/>opcji "inne potwierdzenie<br/>wynikające z zasad realizacji<br/>danego programu lub<br/>instrumentu, wdrażanego w<br/>ramach programów w zakresie<br/>polityki spójności lub w ramach<br/>innych programów i<br/>instrumentów finansowych, o<br/>których mowa w art. 18 ust. 4.<br/>ustawy" w polu Sposób<br/>potwierdzenia oszczędności;</li> <li>Brak walidacji.</li> </ul> |

#### 5. Import pliku

Aby zaimportować gotowy plik z przedsięwzięciami użytkownik musi być zalogowany w systemie CROEF oraz posiadać przypisanie do instytucji.

W celu zaimportowania pliku należy:

- 1. Przejść na zakładkę RAPORTOWANIE.
- 2. Z bocznego menu wybrać opcję PRZEDSIĘWZIĘCIA.
- Upewnić się, że znajdujemy się na zakładce:
   PRZEDSIĘWZIĘCIA ROBOCZE.
- Rozwinąć listę dostępną obok przycisku DODAJ, po prawej stronie od nagłówka: LISTA PRZEDSIĘWZIĘĆ.
- 5. Wybrać opcję: IMPORTUJ Z PLIKU.

|                                  | CROEF<br>CENTRALIN BELETR<br>CENTRALIN BELETR<br>ELERGI FRALINE |                               |
|----------------------------------|-----------------------------------------------------------------|-------------------------------|
|                                  | STRONA GŁÓWNA RAPORTOWANIE INSTRUKCJE AKTUALNO                  | DŚCI PRAWO KONTAKT            |
| PRZEDSIĘWZIĘCIA<br>ADMINISTRACJA | PRZEDSIĘWZIĘCIA                                                 |                               |
| WNIOSKI                          | PRZEDSIĘWZIĘCIA ROBOCZE                                         | PRZEDSIĘWZIĘCIA ZAAKCEPTOWANE |
|                                  | Q Szukaj                                                        |                               |
|                                  | LISTA PRZEDSIĘWZIĘĆ + DODAJ - IMPORTUJ Z PLIKU                  |                               |

Rysunek 1. Ścieżka dostępu do funkcjonalności importowania

Po wyborze opcji: IMPORTUJ Z PLIKU system wyświetli

wyskakujące okienko, umożliwiające dodanie pliku do importu. Należy wybrać odpowiedni plik z dysku oraz potwierdzić import przyciskiem: PRZEŚLIJ.

| Wybierz pli | k z przedsięwzięciami        |
|-------------|------------------------------|
| Nazwa pliku | Wybierz plik                 |
|             | Obsługiwane formaty pliku: . |

Rysunek 2. Okno umożliwiające dodanie pliku z przedsięwzięciami

## 6. Weryfikacja pliku oraz wprowadzonych danych

Importowany do CROEF plik podlega weryfikacji zarówno w zakresie formatu pliku (csv), jego cech (kodowanie w UTF-8 BOM bądź w windows-1250 oraz separator " |"), jak i zawartości (zgodność wartości ze słownikami, podanie wszystkich wymaganych informacji).

Należy pamiętać, iż istnieją pola zależne (np. Okres uzyskiwania oszczędności zależy od Rodzaju wiodącego przedsięwzięcia), a także pola, których zakres definiowany jest dla konkretnej instytucji (np. źródło środków).

W przypadku, gdy system stwierdzi, iż plik z jakiegoś powodu nie spełnia standardów wymaganych podczas importu, import całego pliku zostanie anulowany, a system wygeneruje Raport błędów, dzięki któremu użytkownik może zweryfikować importowany plik oraz dokonać jego modyfikacji w celu ponowienia importu danych.

# 7. Zapisanie zaimportowanych przedsięwzięć

W przypadku pomyślnego zaimportowania pliku (poprawność jego formatu, cech oraz zawartości) dokonywana jest weryfikacja, czy dodawane przedsięwzięcia nie dublują przedsięwzięć już dodanych do Rejestru. Jest to funkcjonalność służąca wyeliminowaniu podwójnego zliczania oszczędności. Przedsięwzięcia, które system traktuje jako unikatowe, zostaną dodane do zakładki PRZEDSIĘWZIĘCIA ZAAKCEPTOWANE. Dla tych przedsięwzięć nie ma możliwości edycji, istnieje zaś możliwość usunięcia pojedynczych przedsięwzięć.

Przedsięwzięcia, które system zaklasyfikował jako potencjalne duplikaty przedsięwzięć już istniejących w systemie, zostają przeniesione na zakładkę PRZEDSIĘWZIĘCIA ROBOCZE. Przedsięwzięcia te nie są oficjalnie dodane do rejestru – istnieją jedynie na koncie użytkownika dodającego przedsięwzięcia. Użytkownik ma możliwość zarówno edycji, jak i akceptacji przedsięwzięć roboczych. Akceptacja przedsięwzięcia, w którym istnieje ryzyko podwójnego zliczania, będzie możliwa po potwierdzeniu przez użytkownika, że dodawane przez niego przedsięwzięcie nie jest powieleniem już istniejącego w Rejestrze rekordu (system wyświetla okno z potencjalnymi duplikatami, umożliwiając użytkownikowi porównanie danych o przedsięwzięciach).

W przypadku pozostawienia przez użytkownika przedsięwzięć na zakładce: PRZEDSIĘWZIĘCIA ROBOCZE, nie są one uwzględniane w sumarycznych oszczędnościach.